# 全国中职院校电子商务专业技能联考考试指南

一、考试形式

#### 集中在线考试。

请务必确保使用主流浏览器, IE 浏览器版本 11、360 浏览器版本 9、QQ 浏览器版本 9、谷歌浏览器版本 58。请在描述浏览器的版本数 值或以上。

## 二、考试地址

www.ebtest.cn,选择"学生入口"。

## 三、考试步骤

3.1 访问主页

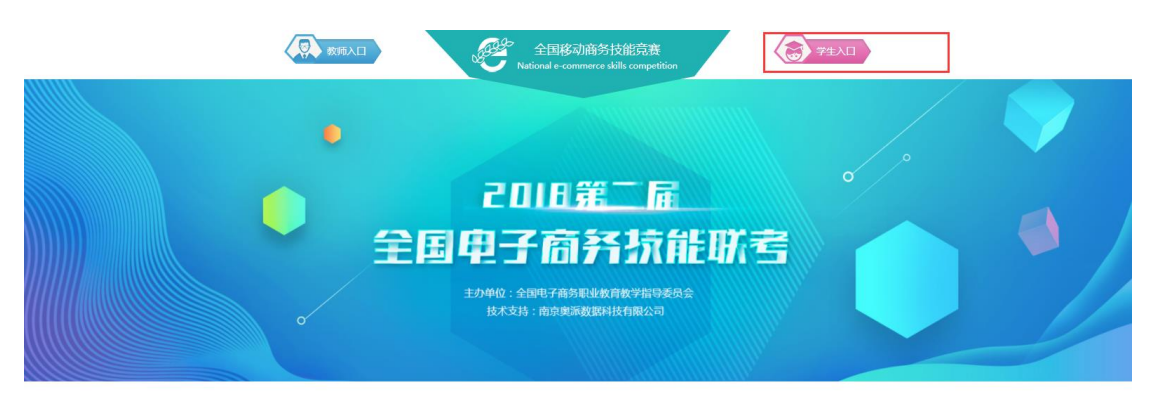

2017年联考报告

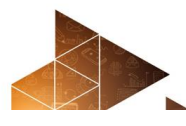

为成入费物课款《教育部关于充分发展行业指导作用推进职业教育政策发展的意见》(教职级【20 11)6号),探索行业企业参与印度业教育第三方评价的方法。全国电子简易帮业教育教学指导委员会 于2017年届动商等职业学校电子商务专业技能联考试点工作,由南京更同数据科技有限公司提供技术支持。

后动技能联考试点工作的初衷在于构建相对科学的题评模型。寻找能够大规模开展测评的经济型方 法和路径,帮助学生发现自我学习烦向和技能特长,引导学生自主学习、优化专业数学,通过题评数据 的不可得累和导致质踪,发现技能形成规律和培养规律。 快捷入口 Quick Entry

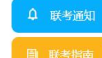

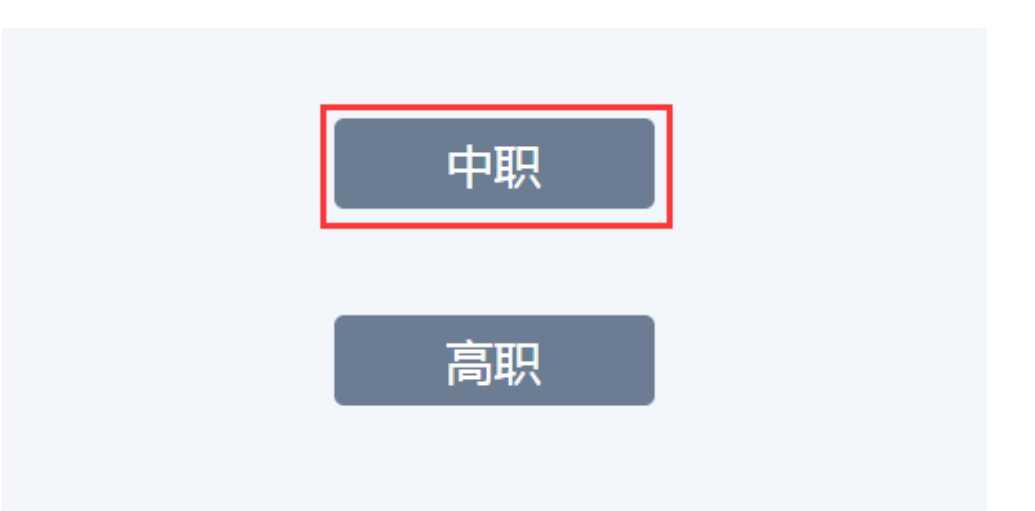

3.3 选择学生入口

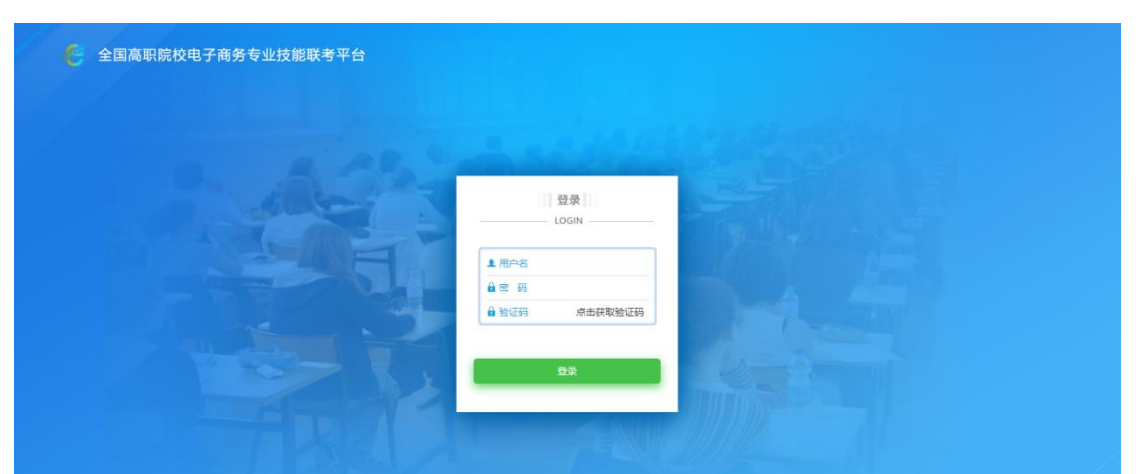

登录账号为学生身份证号码, 密码为身份证号后 8 位。举例: 手机号 450\*\*\*\*\*\*12345678, 密码则为 12345678。

验证码为计算公式,若看不清或复杂可以通过点击验证码图片进行更换。

3.3 开展测试(分为两种考试形式:理论考试、理论考试+技能考试)

3.3.1 理论考试

本次考试时间 60 分钟,题目数量 45 题左右(包含:单选、多选、 判断、连线、排序 5 种题型)。登录成功后可点击开始测试。考试时 间未到的情况下,试卷不会展现。考试时间开始了即可刷新页面进入 考试。

| 11 | 🥙 全国高职院校电子商务    | 专业技能联考平台   |           |           | ជ      | 1    | ு |  |
|----|-----------------|------------|-----------|-----------|--------|------|---|--|
|    |                 | 推荐抽查卷      | -         |           |        |      |   |  |
|    |                 | 一 模拟试卷7    |           |           | 开始测    | ii   |   |  |
|    | 周醫 🧭            |            |           |           |        |      |   |  |
|    | 2017/10/19 星期四  | 未匹配出倾向高的岗位 |           | 岗位标签      |        |      |   |  |
|    |                 |            | And Harry | 场最适应 职业能力 | ) 技能工具 | 基本素质 |   |  |
|    | 做了抽查卷<br>才有记录哦~ |            |           | 智元加度      |        |      |   |  |
|    |                 |            |           |           |        |      |   |  |
| -  |                 |            |           |           |        |      |   |  |
|    | 查看更多            |            |           |           |        |      |   |  |
|    |                 |            | 学生        |           |        |      |   |  |

#### 3.3.2 理论考试+技能考试

本次理论考试时间 30 分钟 + 技能考试 90 分钟,理论题目数量 45 题左右(包含:单选、多选、判断、连线、排序5种题型)。登录 成功后可点击开始测试。考试时间未到的情况下,试卷不会展现。考 试时间开始了即可刷新页面进入考试。

当理论考试全部完成后才能进入技能考试,请学生仔细阅读操作题内的考试要求,在考试时间内进行操作和提交。

|                                                                                                    | ぞ 全国中职院校电子商务   | 专业技能联考平台 | ជ   | 1 | $\bigcirc$ |  |
|----------------------------------------------------------------------------------------------------|----------------|----------|-----|---|------------|--|
|                                                                                                    |                | 场次一:理论考试 |     |   |            |  |
| A CONTRACTOR OF A CONTRACTOR OF A CONTRACTOR OF A CONTRACTOR OF A CONTRACTOR OF A CONTRACTOR OF A CONTRACTOR A CONTRACTOR A | 王心 9           | P namut  | 开始测 | 试 |            |  |
|                                                                                                    | 2019/02/19 星期二 | 场次二:技能考试 |     |   |            |  |
|                                                                                                    |                |          | 开始测 | 试 |            |  |

3.4 做题

|                   | 🥙 全国高职院校电子商务专业技                                                                                                    | 能联考平台                                | ٢ | ₽ | ு |  |
|-------------------|----------------------------------------------------------------------------------------------------|--------------------------------------|---|---|---|--|
|                   | <ul> <li>答跃进度</li> <li>53:28</li> <li>注意: 創过的题目不能直接保存</li> <li>1</li> <li>2</li> <li>3</li> <li>4</li> <li>5</li> <li>6</li> <li>7</li> <li>8</li> </ul> | ──────────────────────────────────── |   |   |   |  |
| the second second | 9 10 11                                                                                                    |                                      |   |   |   |  |
|                   | 1 - 1 12 - 22 23 - 33 34 - 45                                                                                                    | 第6日<br>王<br>武<br>保                   |   |   |   |  |

左侧为题目序号,45题分为4个TAB框进行切换。完成的题目序 号按钮显示为绿色,跳过的题目序号按钮显示为红色,未做的题目序 号按钮显示为白色。点击"下一题"即可按顺序完成试卷。

#### 3.5 提交

完成最后一题时会弹出确认框,如下图所示:

| 提示 |            | × |
|----|------------|---|
|    |            |   |
|    | 你还有3条题日未提办 |   |
|    |            |   |
|    | 确定 取消      |   |
|    |            |   |
|    |            |   |

如有未做的题目,系统会做出提示。没有做的题目所在区域也会 在题号导航部分用**红点**标记加以提示,效果如下:

| 1 = 1 📍 | 12 - 22 | 23 - 33 | 34 - 45 |
|---------|---------|---------|---------|
|         |         |         |         |

| 提示                  | × |
|---------------------|---|
|                     |   |
|                     |   |
| 你的所有题目已回答完毕,是否确认提交? |   |
| 确定取消                |   |
|                     |   |

当完成所有题目时,提示框会变成如下效果:

## 3.6 评价

完成成功后进入评价页面

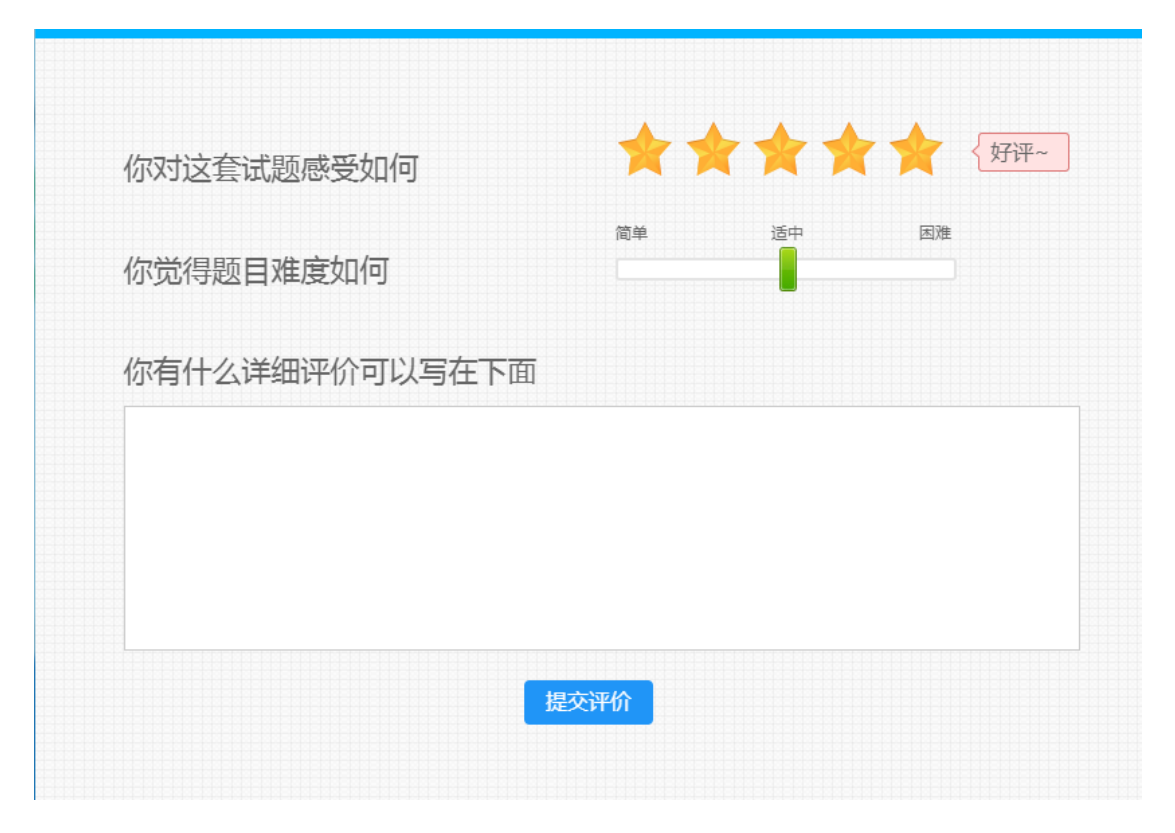

3.7 展示成绩单

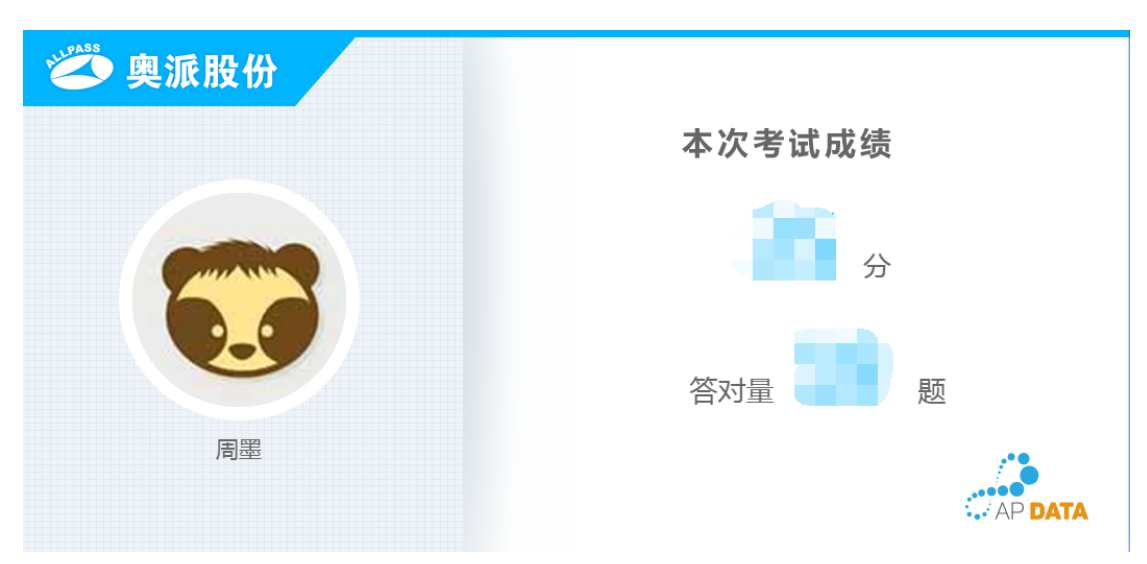

四、注意事项

4.1 异常情况处理

如遇到排序题、连线题无法正常操作,请遵循"先完成可完成的 题型,后更换浏览器或者终端设备"的原则。在未提交试卷的且有效 考试时间范围内,退出系统重新登录后是对已完成内容进行加载的。

请监考老师务必和技能联考工作组在考试期间保持紧密的沟通与 协作,遇到问题及时反映。

#### 4.2 确认浏览器版本,建议参考如下操作

✓ IE 浏览器

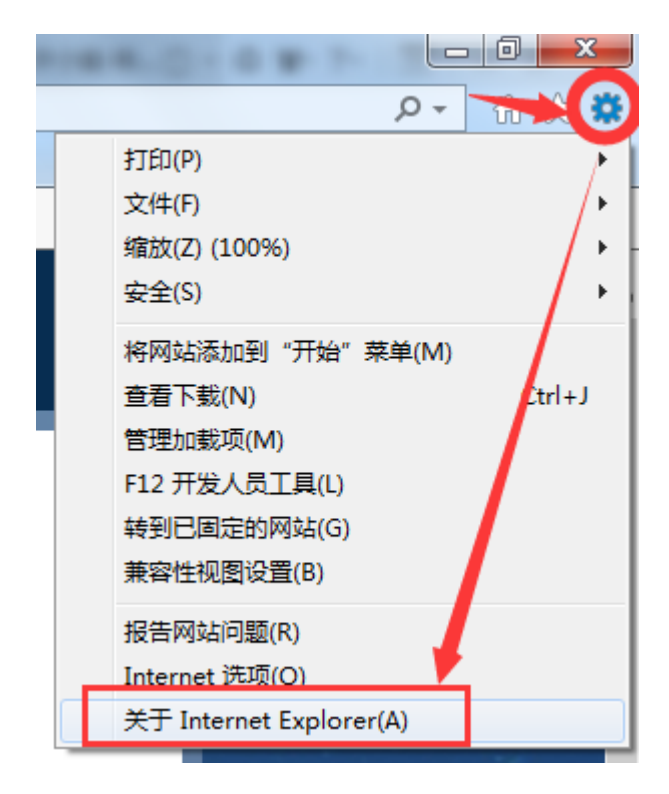

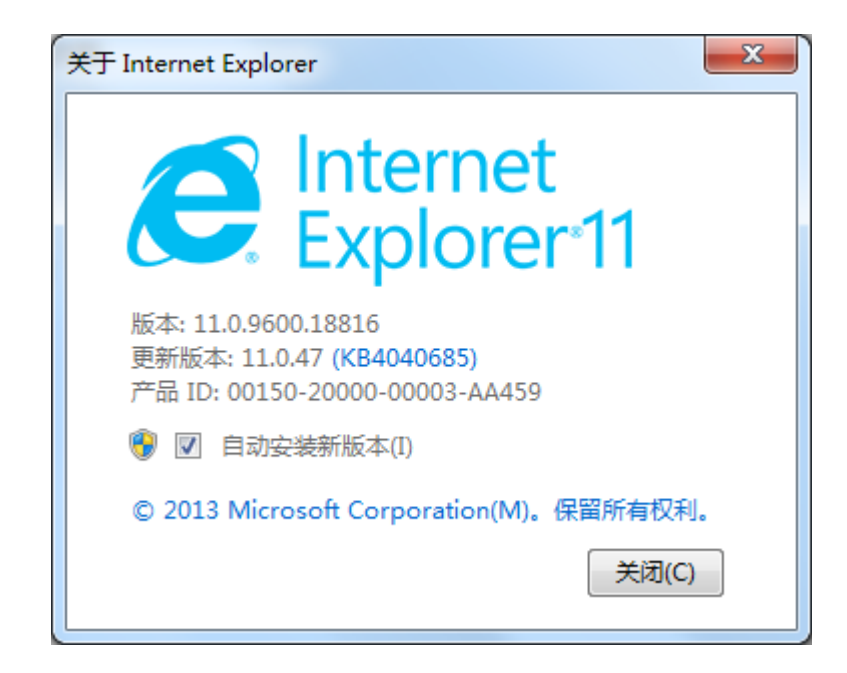

✔ 谷歌浏览器

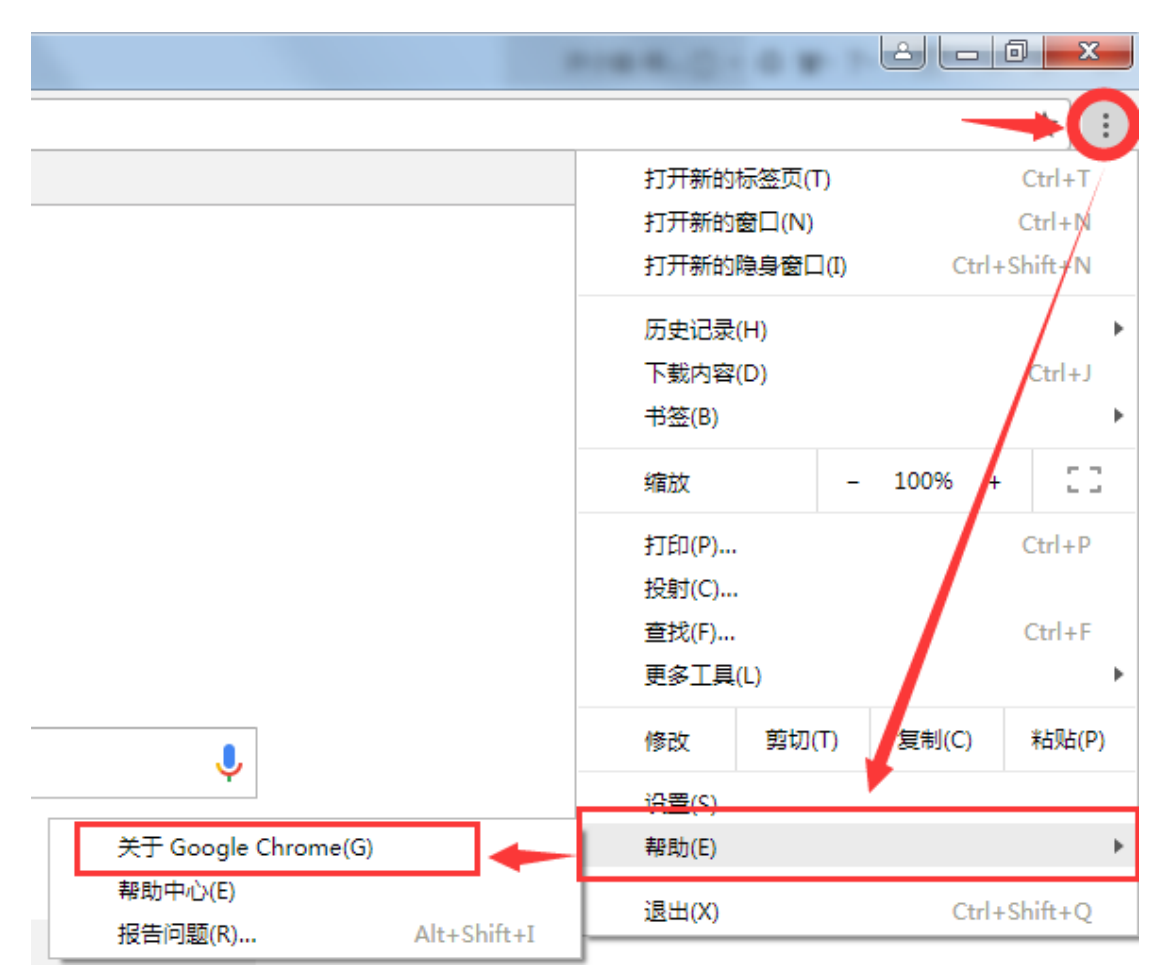

## 🧿 Google Chrome

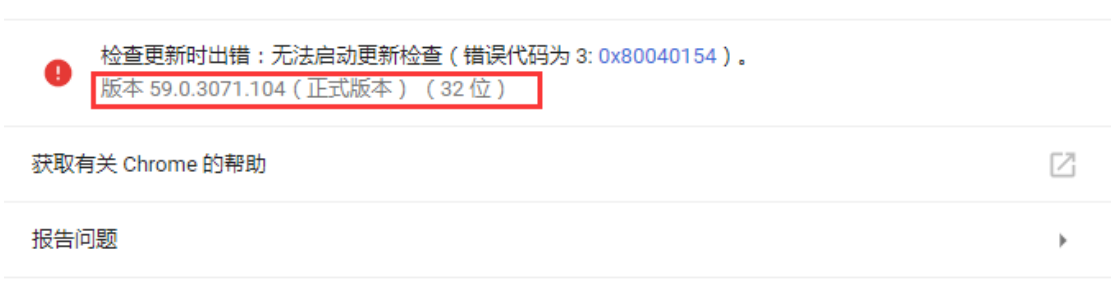

Google Chrome 版权所有2017 Google Inc. 保留所有权利。

Google Chrome 的诞生离不开 Chromium 开源项目以及其他开源软件。

Google Chrome 服务条款

✔ 360 浏览器

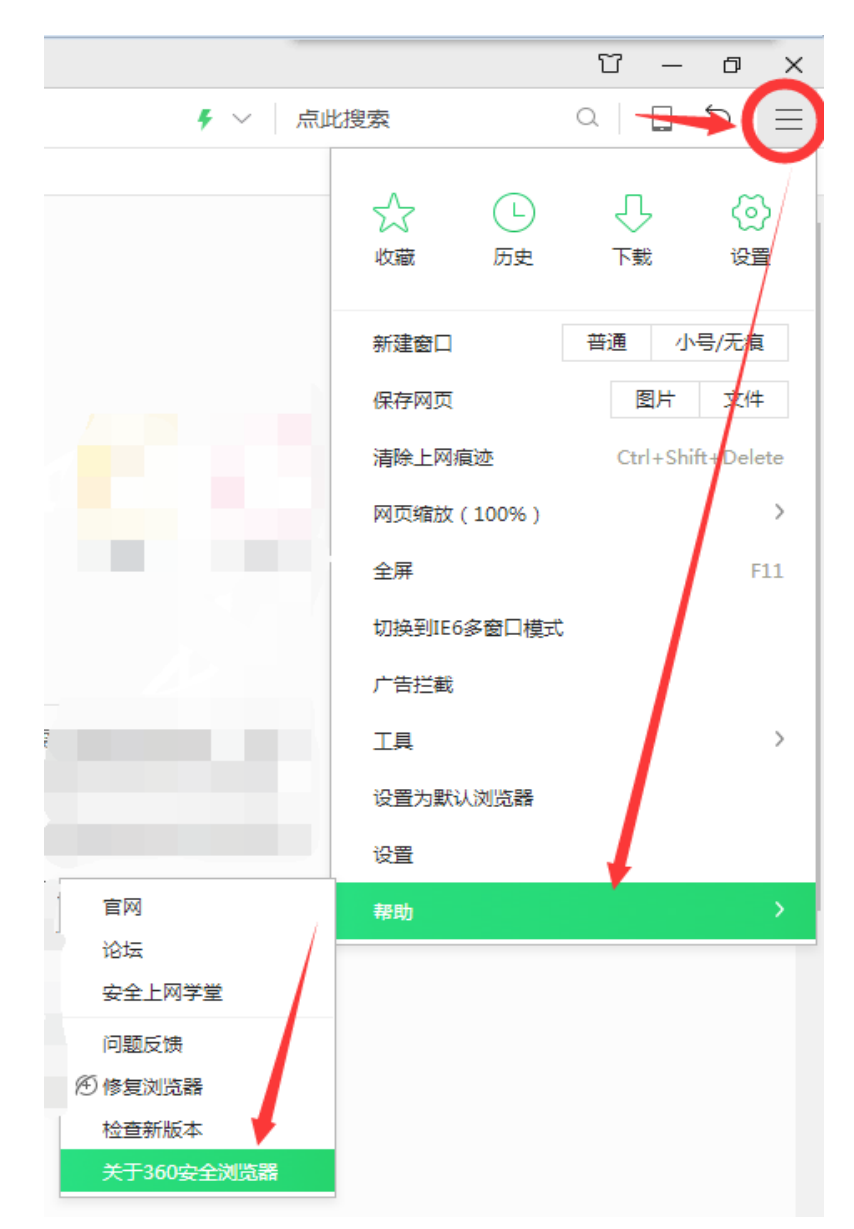

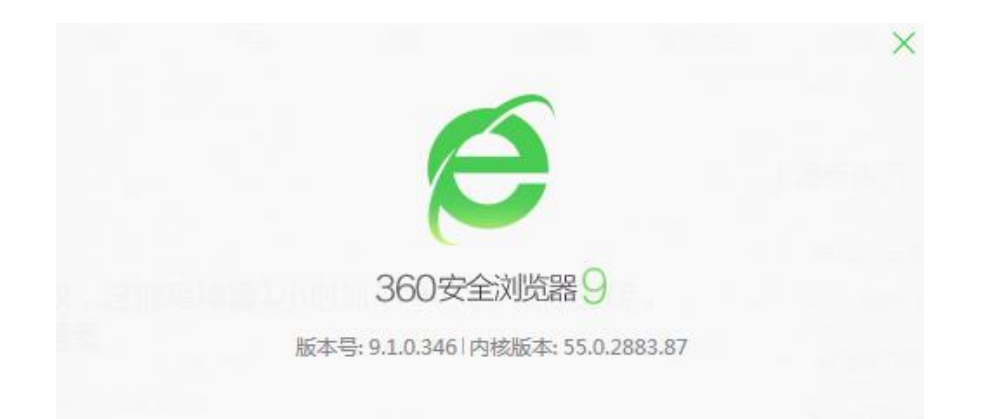

## ✔ QQ 浏览器

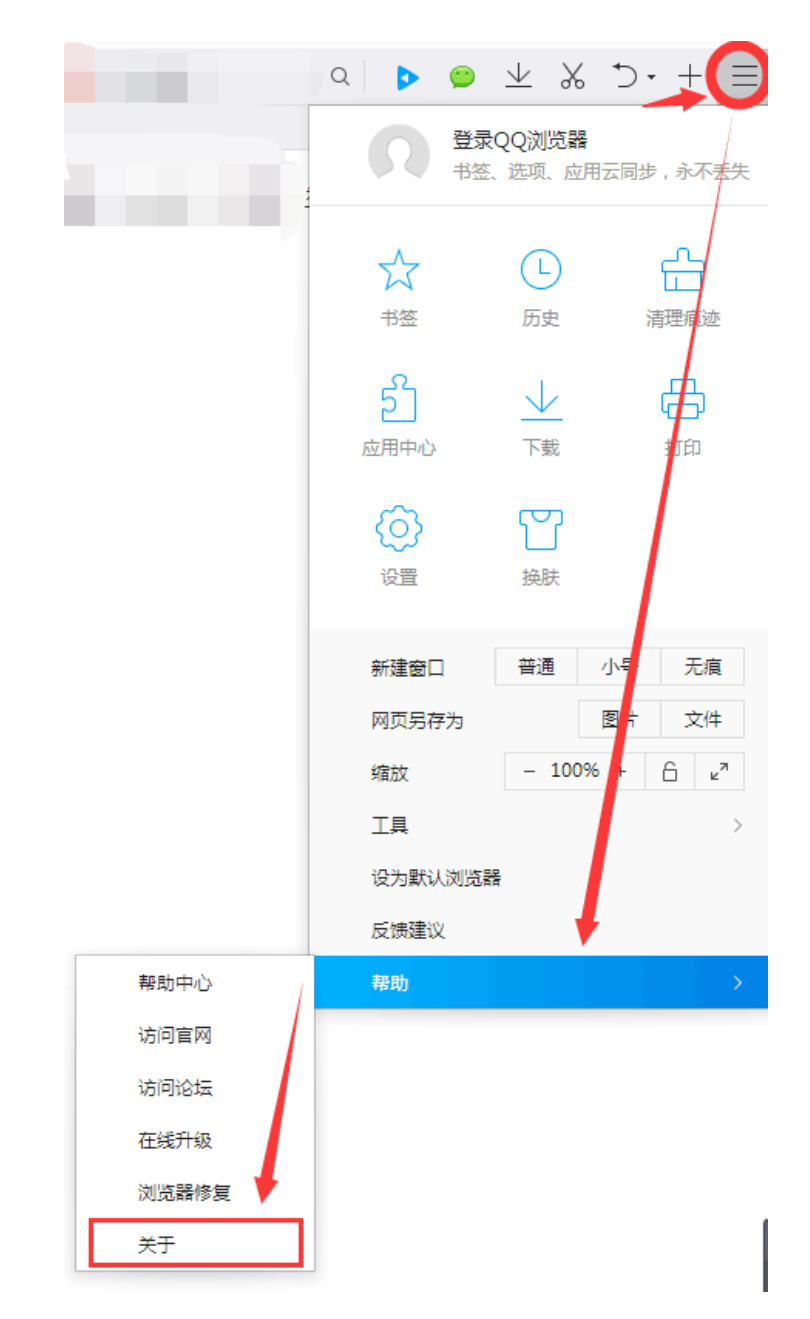

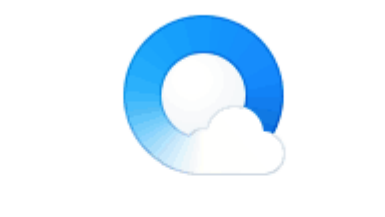

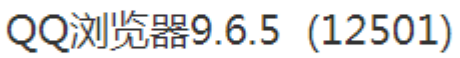

Chromium53.0.2785.104 \ IE11.0.9600.17959

《用户协议》 《隐私政策》

Copyright © 2017 Tencent. All Rights Reserved.